# MobileOffice D430 Quick Start Guide

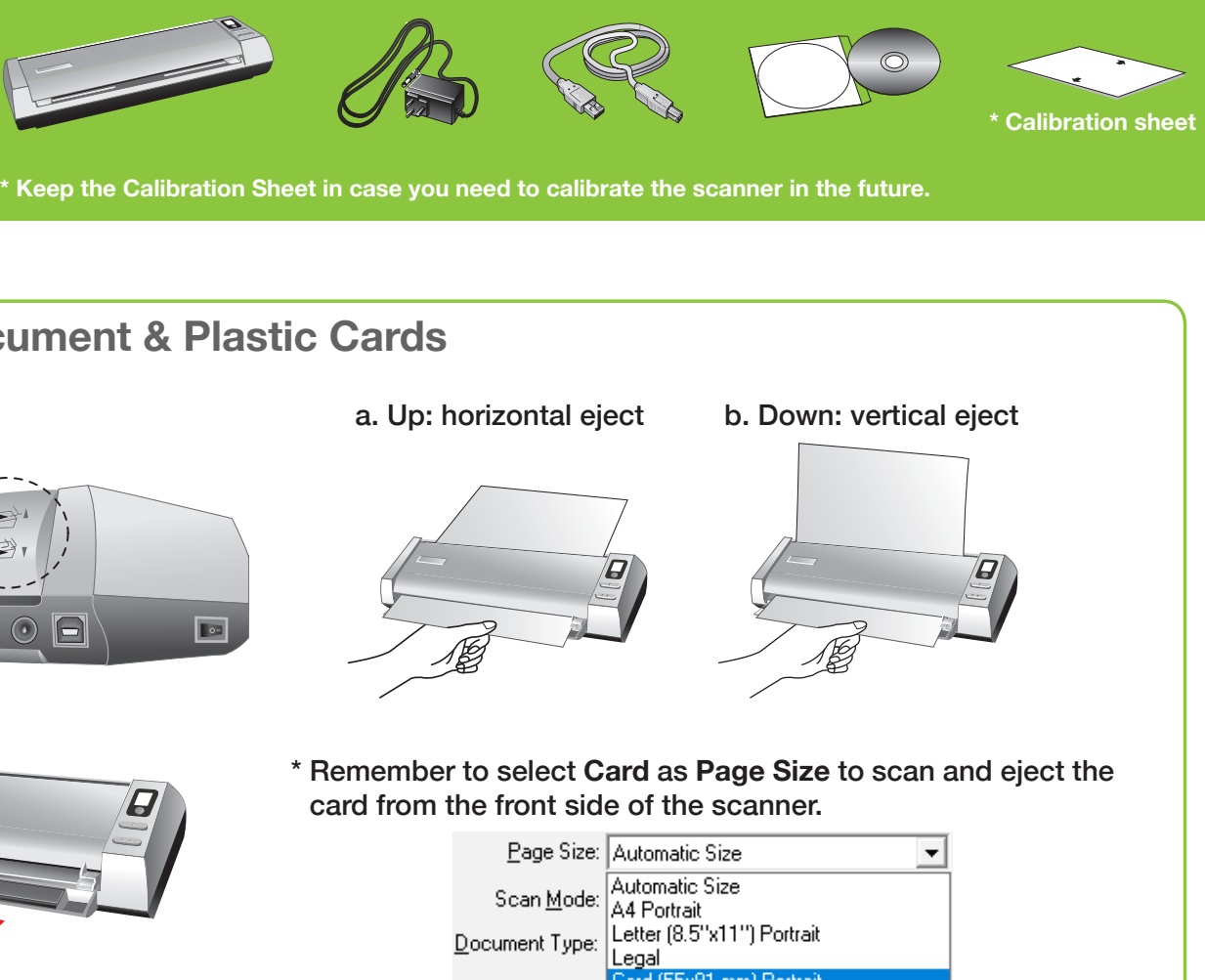

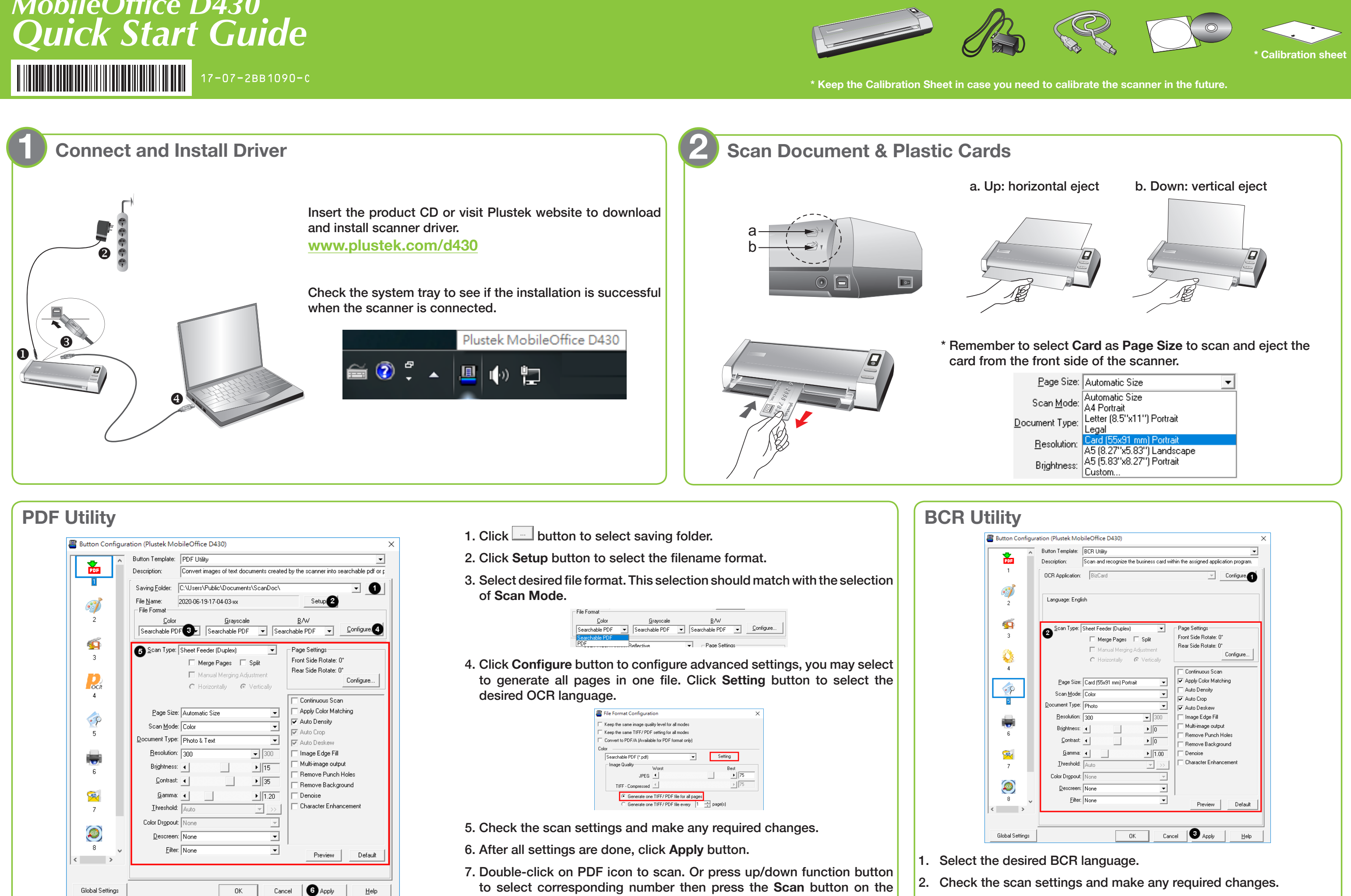

scanner panel.

3. After all settings are done, click Apply button.

| ton Template:           | BCR Utility       |              |               |                     |        | -            |   |
|-------------------------|-------------------|--------------|---------------|---------------------|--------|--------------|---|
| escription:             | Scan and recogniz | e the busine | ess card with | nin the assigned ap | plicat | ion program. |   |
| OCR Application:        | BizCard           |              |               | Ŧ                   |        | Configure.   |   |
| Language: Eng           | ish               |              |               |                     |        |              |   |
| <u>S</u> can Type:      | Sheet Feeder (Dup | lex)         | •             | Page Settings       |        |              |   |
| 9                       | 🗌 Merge Page      | s 🗆 Spli     | it            | Front Side Rotate   | :: O*  |              |   |
|                         | 🗖 Manual Mer      | ging Adjustn | nent          | Rear Side Rotate    | :: 0°  | Configure    |   |
|                         | C Horizontally    | ll Ver       | tically       |                     |        | coningure    |   |
|                         |                   |              |               | Continuous S        | can    |              |   |
| <u>P</u> age Size       | Card (55x91 mm) F | Portrait     | -             | Apply Color M       | atchi  | ng           |   |
| Scan <u>M</u> ode       | Color             |              | •             | Auto Density        |        |              |   |
| Document Type:          | Photo             |              | -             | Auto Deskew         |        |              |   |
| <u>R</u> esolution:     | 300               | -            | 300           | ∏ Image Edge F      | ill    |              |   |
| Brjghtness:             | •                 | •            | 0             | Multi-image or      | utput  |              |   |
| <u>C</u> ontrast:       | •                 | •            |               | Remove Puni         | sh Ho  | iles         |   |
| Gamma:                  |                   | •            | 11.00         | Denoise             | (grou  | na           |   |
| _<br><u>T</u> hreshold: | Auto              |              |               | Character En        | nance  | ement        |   |
| Color Dropout           | None              |              |               |                     |        |              |   |
| Descreen                | None              |              | -             |                     |        |              |   |
| -<br>Filter             | None              |              | -             |                     |        |              |   |
| 2                       | There             |              | _             | Preview             |        | Default      |   |
|                         |                   |              |               |                     |        |              |   |
|                         |                   | or           | Cana          | al 13 Analu         | 1      | Hale         | 1 |
|                         |                   | OK           | Canc          | el 🔮 Apply          |        | Help         |   |

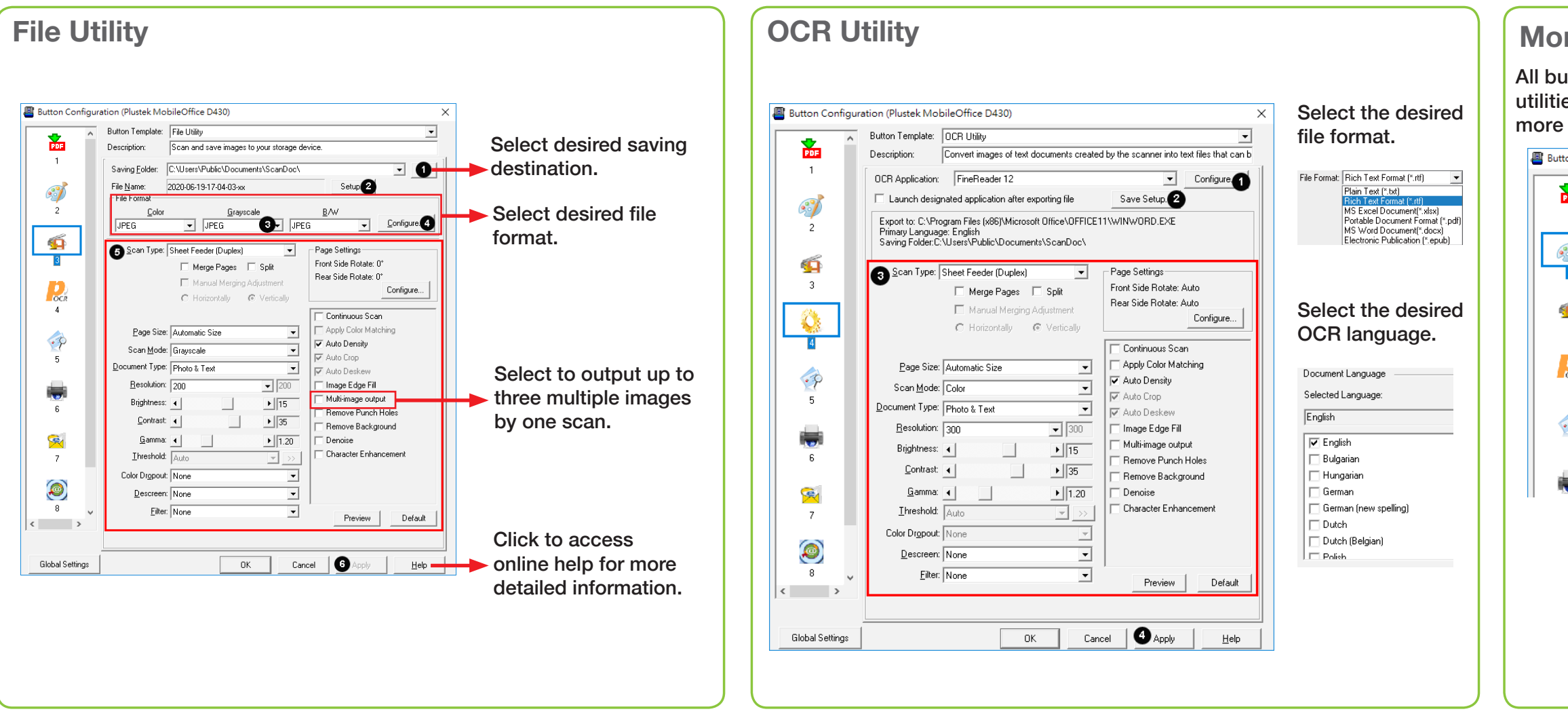

## Troubleshooting

FAQ 1: The plastic card scan is not successful.

### Solutions:

Please remember to select Card as Page Size.

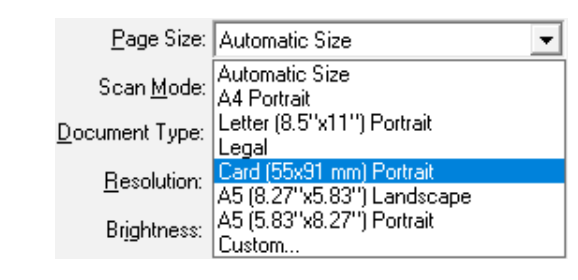

FAQ 2: The scanned images are strange.

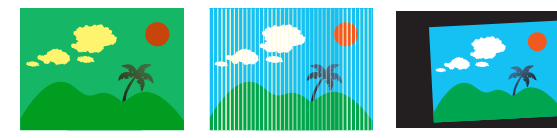

### Solutions:

• Reset the scan settings to default.

| <u>G</u> amma: <b>4</b><br><u>I</u> hreshold: Au | to | ▶ 1.20<br>▼ >> | ☐ Denoise<br>☐ Character Enhan | cement  |
|--------------------------------------------------|----|----------------|--------------------------------|---------|
| Color Dropout: No                                | ne | -              |                                |         |
| Descreen: No                                     | ne | -              |                                |         |
| <u>F</u> ilter: No                               | ne | •              | Preview                        | Default |
|                                                  |    |                |                                |         |
|                                                  |    |                |                                |         |
|                                                  | OK | Canc           | el 2 Apply                     | Help    |

• Clean your scanner regularly to ensure the best scanning performance.

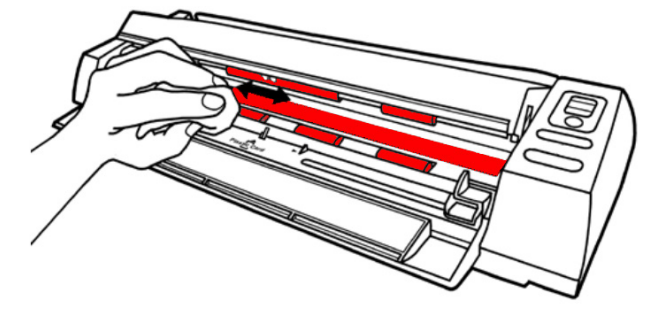

• Calibrate the scanner if colors of the scanned image vary a lot. Find. Calibration Wizard as follows:

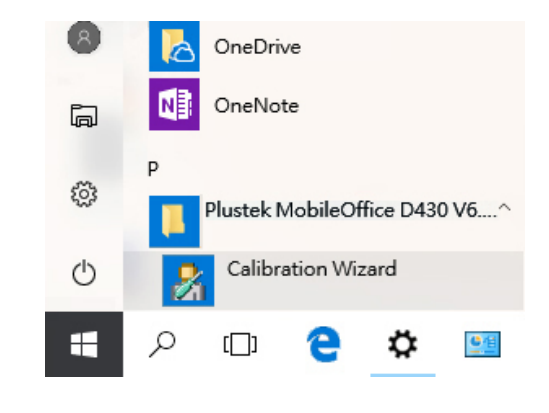

# **Technical Support**

### USA/CA

714-670-7713 9am to 5:30pm Pacific Time, Monday through Friday infoUSA@PlustekUS.com

# United Kingdom

0125-674-1513 9am-4pm, Monday through Friday support@agxuk.com

# **More Utilities**

All buttons are customizable, you may select the desired utilities from the **Button Template** dropdown list. For more information, please refer to software tutorial videos.

| n Configur | ation (Plustek Mol | oileOffice D430)                         |            |                    | ×            |  |  |
|------------|--------------------|------------------------------------------|------------|--------------------|--------------|--|--|
| ^          | Button Template:   | Scan Utility  Copy Utility EMail Utility |            |                    |              |  |  |
| 3          | Description:       |                                          |            |                    |              |  |  |
| _          | Application: MS    | File Utility<br>OCR Utility              |            |                    |              |  |  |
| •          | File Format        | BCR Utility<br>PDF Utility               |            |                    |              |  |  |
| - 1        | Color              | FTP Utility urayscar                     |            | D7W                |              |  |  |
|            | JPEG               | JPEG                                     | JPE        | G 🗾                | Configure    |  |  |
|            | Scan Type:         | Sheet Feeder (Duplex)                    | -          | Page Settings      |              |  |  |
|            |                    | 🗌 Merge Pages 🗌                          | Split      | Front Side Rotate: | 0*           |  |  |
|            |                    | Manual Merging Ad                        | ljustment  | near side notate.  | Configure    |  |  |
|            |                    | C Horizontally 💿                         | Vertically |                    |              |  |  |
|            | Page Size:         | Automatia Cina                           |            | Continuous Sc      | an<br>tching |  |  |
|            | Faye Size.         | Automatic Size                           | <u> </u>   | Auto Density       |              |  |  |
|            | Document Type:     | Photo                                    | ·          | Auto Crop          |              |  |  |
|            | Resolution:        | 300                                      |            | Auto Deskew        |              |  |  |
|            | Brightness         | 4 I I                                    | •   0      | Multi-image out    | put          |  |  |
|            |                    |                                          |            |                    |              |  |  |
|            |                    |                                          | жĭ,        |                    |              |  |  |
|            | sof                | tware tutor                              | ial vide   | eos                |              |  |  |